## Web端如何查看、导出船舶物料出入库统计详情 (文档)

用户登录互海通 Web端,依次点击进入"库存管理→船舶库存"界面,切换至物料库存界面,点 击"出入库统计":进入出入库统计界面,在该界面,根据需要选择按"大类分组"导出或按"存放 位置分组"导出出入库统计表格。

| 🔓 互海                  | 科技                                    | ତ                                                  |         |                       |                  | 工作台 (30749)                | 船舶监控 发现                  |         |               |       | 切拍                | 魚系統 → 🗘   |            | <b>家</b> 孙红梅 |
|-----------------------|---------------------------------------|----------------------------------------------------|---------|-----------------------|------------------|----------------------------|--------------------------|---------|---------------|-------|-------------------|-----------|------------|--------------|
| 「庫存管理                 | E ~                                   | 备件库存 物料                                            | 蒋       | 油料库存                  | 当前船舶存在6项紧急采购的物品表 | 未消耗>                       |                          |         |               |       | 存                 | 放位置/负责人设置 | 📃 更高金额精度 🛈 | 库存初始化 🔻      |
| 船舶库                   | 存存                                    | 手动切掉<br>物品清单                                       | 至物料     | 库存界面                  |                  |                            |                          |         |               |       |                   |           |            |              |
| 库存盘                   | 25                                    | 互海1号 ✔                                             | 全部      | ~                     |                  |                            |                          |         |               |       |                   |           |            |              |
| 岸基库                   | 存                                     | 🛛 库存查询 🙆 出入库                                       | 统计 📵    | 收发存汇总表                |                  |                            |                          |         |               |       |                   |           |            |              |
| ▲ 库存申<br>1、依次点<br>库存调 | ····································· | 2、点击"出<br>→ 11010004-游戏机<br>加库存界面<br>→ 11010007-哑铃 | ∖库统i    | <b>十"</b><br>2项<br>1项 |                  |                            |                          |         |               |       |                   |           |            |              |
| 入库管                   | 理                                     | ▶ 11-船员福利用品A                                       |         | 148项                  |                  |                            |                          |         |               |       |                   |           |            |              |
| 出库管                   | 理                                     | ▶A1-防疫物资A                                          |         | 4项                    |                  |                            |                          |         |               |       |                   |           |            |              |
| 出入库                   | 明细                                    | 00-Provisions & Slop                               | Chest-1 | 1项                    |                  |                            |                          |         | 请选中一          | 项物料   |                   |           |            |              |
| 3、点击                  | :"导出",林                               | 根据需要选择按"大                                          | 经分组"    | 导出,还是                 | 按"存放位置分组"导出      | 出                          | 入库统计-物料                  |         |               |       |                   |           |            | 8            |
| 导出                    |                                       |                                                    |         |                       |                  |                            |                          | 全部      | ▼ 互海1号        | ✔ 轮机部 | 2025-03 - 2025-03 | 搜索        | 关键字        | 投资 重置        |
| 大类分组                  | 组                                     | 50                                                 | 副代码     |                       | 铜棉               | 描述                         |                          |         | 计量单位          | 当前库有  | ĩ                 |           | 3月         |              |
| 存放位置                  | 置分组                                   |                                                    | 11 04 5 |                       | 779114           | 2388.A.L.                  |                          |         | PT 200 TO LOL |       |                   | 入库        | 出库         |              |
| 1                     | ASPARAGUS                             | S GREEN FRESH (1) 00                               | 0101    |                       |                  |                            |                          |         | KGS           | 1     |                   | 0         | 0          |              |
| 2                     | 重油 ①                                  | 06                                                 | 0101    |                       |                  | 订货时请指明规格。<br>度,380cst/50摄氏 | 120cst/50摄氏度, 180cs<br>度 | st/50摄氏 | 西             | 13    |                   | 0         | 4          |              |
| 3                     | 低硫柴油 ①                                | 06                                                 | 0104    |                       |                  | 订货时请指明规格                   |                          |         | 睫             | 5     |                   | 0         | 5          |              |
| 4                     | 哑铃 ①                                  | 11                                                 | )10003  |                       |                  |                            |                          |         |               | 22    |                   | 0         | 0          |              |
| 5                     | Stokin ()                             | 1                                                  |         |                       |                  |                            |                          |         |               |       |                   |           |            |              |